Member Portal

Step 1: Go to the SPNN home page- <u>www.spnn.org</u> and click on "Member Portal" in the green bar at the top of the screen.

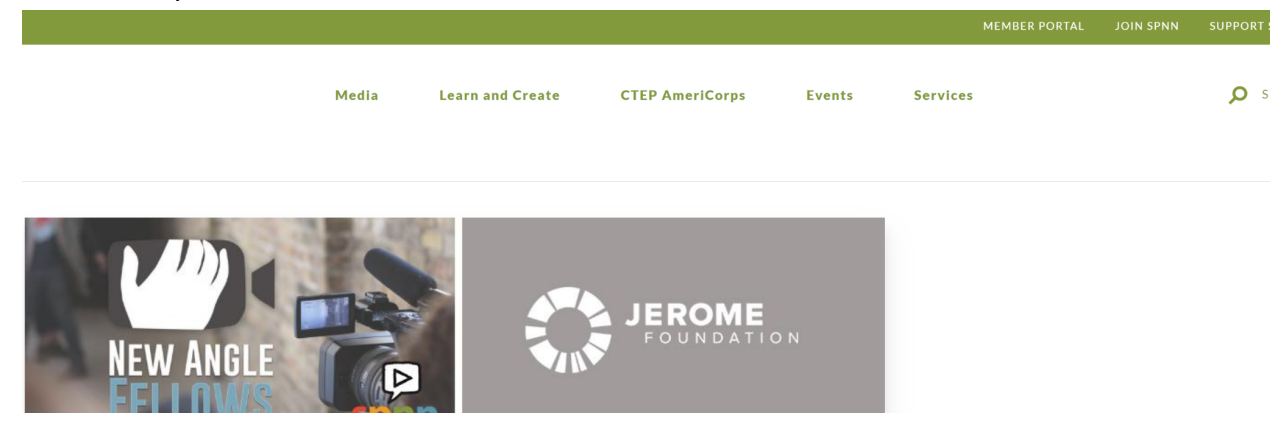

The page should open up the member portal home screen. At the bottom of the page you should see the option to "log in" or "create an account". If this the first time, select "Create an Account" Follow the directions for creating an account.

|                                                                                                    |                                                                                | MEMBER PORTAL                                                                                    | JOIN SPNN | SUPPORT SPNN 🔗 |
|----------------------------------------------------------------------------------------------------|--------------------------------------------------------------------------------|--------------------------------------------------------------------------------------------------|-----------|----------------|
| need to be an active member of SPININ and agree to the terms of                                                                                                    | or using SPININ resource                                                       | S.                                                                                               |           |                |
| Because of the pandemic the studio is not currently available. Sl<br>and Friday from 3-7. Reservations should be made 24 hours in a<br>the SPNN team does not work on Saturdays, Sunday reservation | PNN's media center is o<br>advance to allow staff to<br>ns should be made on F | open Sunday from 1-5, Tuesday from 3-7<br>o make sure the gear is available. Because<br>Fridays. |           |                |
| SPNN's statement of compliance and responsibilities for sha                                                                                                    | aring media on SPNN'                                                           | 's platforms.                                                                                    |           |                |
|                                                                                                    |                                                                                |                                                                                                  |           |                |
|                                                                                                    |                                                                                |                                                                                                  |           |                |
|                                                                                                    | L                                                                              | og in Create an account                                                                          |           |                |
|                                                                                                    | _                                                                              |                                                                                                  |           | _              |
|                                                                                                    |                                                                                | Email                                                                                            |           | f              |
|                                                                                                    |                                                                                | schumacher+member@spnn.org                                                                       |           | <b>Y</b>       |
|                                                                                                    |                                                                                | Password                                                                                         |           | Ð              |
| $\frown$                                                                                                    |                                                                                |                                                                                                  |           |                |
|                                                                                                    |                                                                                |                                                                                                  |           | +              |
|                                                                                                    |                                                                                | Submit                                                                                           |           |                |

Once you have your account you will be able to log in. Once logged into the portal you should see the home screen. On the left side will be Episodes, Programs, Groups, Settings.

## Groups

If you click on groups you will see the groups that you are a part of.

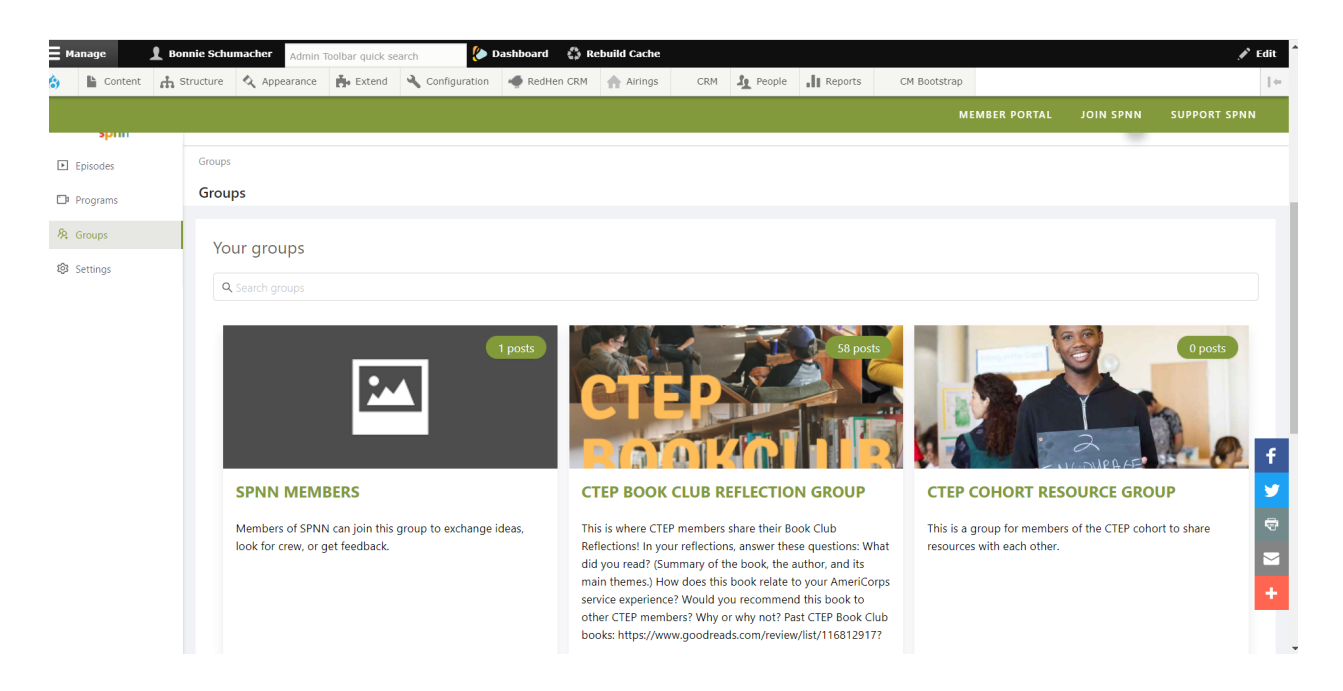

Select the group you want. Once in it you will be able to see the posts made to that group. Make your own post (select "write post" on the right side) or see the members of the group. You can also sort by selecting one of the tags before the first post.

| ← → C 🔒 spnn.or  | g/producer-portal-page                                                         |                                                                                           |                                                                                                    |                                                                    |                   |               | <b>0-</b> Q 🟠 | - 🖪 😅 🛪        | 🂲 E         |
|------------------|--------------------------------------------------------------------------------|-------------------------------------------------------------------------------------------|----------------------------------------------------------------------------------------------------|--------------------------------------------------------------------|-------------------|---------------|---------------|----------------|-------------|
| ∃ Manage 👤 Bonn  | nie Schumacher Admin Toolbar                                                   | quick search 🧶 Da                                                                         | ashboard 🛛 🖏 Rebuild Cache                                                                                                    |                                                                    |                   |               |               | ,              | P Edit ^    |
| 🚯 🖺 Content 🔥 St | ructure 🔇 Appearance 🔥 B                                                       | Extend 🔧 Configuration                                                                    | redHen CRM 🔥 Airings                                                                                                    | CRM L People                                                       | Reports           | CM Bootstrap  |               |                | 1+          |
|                  |                                                                                |                                                                                           |                                                                                                    |                                                                    |                   | MEMBER PORTAL | JOIN SPNN     | SUPPORT SPM    | NN          |
| shuu             |                                                                                |                                                                                           |                                                                                                    |                                                                    |                   |               |               |                |             |
| ▶ Episodes       | Groups / 23                                                                    |                                                                                           |                                                                                                    |                                                                    |                   |               |               |                |             |
| Programs         | -                                                                              |                                                                                           |                                                                                                    |                                                                    |                   |               |               |                |             |
| A Groups         |                                                                                | Posts (1)                                                                                 | Members (3)                                                                                                    |                                                                    |                   |               |               |                |             |
| Cattings         |                                                                                |                                                                                           |                                                                                                    |                                                                    |                   |               |               |                |             |
| ep setungs       | SPNN Members                                                                   | Q Search p                                                                                |                                                                                                    |                                                                    |                   |               |               | 🖉 Write a pos  |             |
|                  | Members of SPNN can join this g<br>exchange ideas, look for crew,<br>feedback. | group to<br>or get<br>Video Tutor<br>Wednesday Feb<br>video tutorials<br>Check out our vi | looking for advice sharing information<br>ials<br>24, 2021<br>dee tutorials on lighting, sound, camera, a<br>e S (Producer role) | video tutorials opportuniti<br>nd editing to help you as you creat | s upcoming events |               |               | ∠ □ ● ○ 凸○ ▽ ○ | f<br>♥<br>♥ |

## You can select your settings

You can turn on email notifications for

- when episodes or programs are declined.
- When episodes or program are accepted
- Or when there's a new post in my groups.

## Programs

If you are looking to upload an episode of a program, you must first create the Program. Select the Programs tab. Select "Add New Program" in the right hand corner. Fill in the name of the program (series title) the type of program and you can add assistant producers, if they have signed up for an account in the member portal.

| <b>=</b> Manage | 👤 Bonnie Schu | macher Admin    | Toolbar quick se  | arch 🧶 🛛        | ashboard 🛛 🖏 R | ebuild Cache |     |                |         |             |               |           | 💉 Edi        | t Í |
|-----------------|---------------|-----------------|-------------------|-----------------|----------------|--------------|-----|----------------|---------|-------------|---------------|-----------|--------------|-----|
| 👌 📔 Content     | 🔒 Structure   | Appearance      | 💑 Extend          | 🔧 Configuration | 🐗 RedHen CRM   | Airings      | CRM | Le People      | Reports | CM Bootstra | p             |           | 1            | +   |
|                 |               |                 |                   |                 |                |              |     |                |         |             | MEMBER PORTAL | JOIN SPNN | SUPPORT SPNN |     |
| 条 Groups        |               | •               |                   |                 |                |              |     | •              |         |             |               |           |              |     |
| 🕼 Settings      |               |                 |                   |                 |                |              |     |                |         |             |               |           |              |     |
|                 |               | Program         | n Detail          | s               |                |              |     |                |         |             |               |           |              |     |
|                 |               | * Program title |                   |                 |                |              |     | Executive pro  | ducer   |             |               |           |              | ł   |
|                 |               | Bonnie's test   |                   |                 |                |              |     |                |         |             |               |           |              |     |
|                 |               | Program type    |                   |                 |                |              |     | Assistant Proc | lucer   |             |               |           |              |     |
|                 |               |                 | issues/policy/pol | itics           | ~              |              |     |                |         |             |               |           |              |     |
|                 |               |                 |                   |                 |                |              |     | Invite produ   | cers    |             |               |           |              |     |
|                 |               | Cancel          |                   |                 |                |              |     |                |         |             |               |           | Next         |     |
|                 |               |                 |                   |                 |                |              |     |                |         |             |               |           |              |     |
|                 |               |                 |                   |                 |                |              |     |                |         |             |               |           |              |     |
|                 |               |                 |                   |                 |                |              |     |                |         |             |               |           | 4            |     |
|                 |               |                 |                   |                 |                |              |     |                |         |             |               |           |              | 2   |
|                 |               |                 |                   |                 |                |              |     |                |         |             |               |           |              |     |
|                 |               |                 |                   |                 |                |              |     |                |         |             |               |           |              |     |
|                 |               |                 |                   |                 |                |              |     |                |         |             |               |           |              |     |

You will then fill in the full description of the program, select main topics (you can select more than one) and if you have a website you can link to that. Select the "next" button. You can attach documents if you want, but this is not necessary. You can upload a thumbnail, like a intro graphic. Then hit "Submit for Review".

## Episodes

To upload an episode of your program click on the Episodes tab. Select Add new episode. You will check the box for "This episode is part of an ongoing program" Then you will be able to select the Program from the drop down menu.

- Fill out the details, you will be the default executive producer. You can add Assistant producer.
- Check the box if there is adult language.
- Check the box that you have read the Statement of compliance (if you need to read it scroll to the top of the page and click on the link).
- Fill in any requested air dates or other information you want SPNN to know.
- Then click next

| <b>=</b> Manage | L Bonnie Schu | umacher Admin                                | Toolbar quick se                      | arch 🤌 🛛                   | ashboard 🗳 Re | ebuild Cache |     |                                 |              |          |           | ŗ            | Edit   |
|-----------------|---------------|----------------------------------------------|---------------------------------------|----------------------------|---------------|--------------|-----|---------------------------------|--------------|----------|-----------|--------------|--------|
| 👶 🖺 Content     | 🔥 Structure   | 🔦 Appearance                                 | 📩 Extend                              | 🔧 Configuration            | 🔶 RedHen CRM  | Airings      | CRM | Le People                       | CM Bootstrap |          |           |              | ←      |
|                 |               |                                              |                                       |                            |               |              |     |                                 | MEMBER       | R PORTAL | JOIN SPNN | SUPPORT SPNN |        |
|                 |               | Episode title                                |                                       |                            |               |              |     | Executive Producer              |              |          |           |              |        |
|                 |               | test 2 from Bonnie                           |                                       |                            |               |              |     |                                 |              |          |           |              |        |
|                 |               | This episode part of                         | f an ongoing pros                     | gram                       |               |              |     | Assistant Producer              |              |          |           |              |        |
|                 |               | Program                                      |                                       |                            |               |              |     | Joua Lee Grande (participant) × |              |          |           |              |        |
|                 |               |                                              | Bonnie's test                         |                            |               |              |     | Invite Producers                |              |          |           |              |        |
|                 |               | ⊕ Create a program                           | m                                     |                            |               |              |     |                                 |              |          |           |              |        |
|                 |               | This is a sponsored                          | episode?                              |                            |               |              |     | * Date of production            |              |          |           |              |        |
|                 |               | Epicodo pumbor                               |                                       |                            |               |              |     | 2021-02-25                      | Ë            | 3        |           |              |        |
|                 |               | Your episode numb                            |                                       |                            |               |              |     |                                 |              |          |           |              |        |
|                 |               | <ul> <li>Has Adult Content</li> </ul>        | and needs to be s<br>and 6AM          | scheduled between 10P!     | И             |              |     |                                 |              |          |           |              | Ť<br>¥ |
|                 |               | I/We affirm that I and responsibilitie       | have read SPNN's<br>es (see above) an | s statement of compliance. | e             |              |     |                                 |              |          |           |              | Ð      |
|                 | F             | Please let us know any<br>content tags, etc. | additional inform                     | mation; air dates,         |               |              |     |                                 |              |          |           |              | +      |
|                 |               | Air dates:                                   |                                       |                            |               |              |     |                                 |              |          |           |              |        |

From here you can put in a short description and the full description of the program. Select the Main topic from the drop down menu. Add any tags you might want. Then hit next

| je      | 👤 Bonnie Sch | umacher Admin                        | Toolbar quick se | earch 🤌 🕻                         | Dashboard 🛛 🛟 R | ebuild Cache |     |                |         |              |             |           |           |
|---------|--------------|--------------------------------------|------------------|-----------------------------------|-----------------|--------------|-----|----------------|---------|--------------|-------------|-----------|-----------|
| Content | Structure \$ | Appearance                           | 뵭 Extend         | <ul> <li>Configuration</li> </ul> | 🜪 RedHen CRM    | Airings      | CRM | People People  | Reports | CM Bootstrap |             |           |           |
|         |              |                                      |                  |                                   |                 |              |     |                |         | м            | MBER PORTAL | JOIN SPNN | SUPPORT S |
|         |              | Episode li                           | nforma           | tion                              |                 |              |     |                |         |              |             |           |           |
|         |              | Short description                    |                  |                                   |                 |              |     | External links |         |              |             |           |           |
|         |              | just a test                          |                  |                                   |                 |              |     |                |         | + Add links  |             |           |           |
|         |              |                                      |                  |                                   |                 |              |     |                |         |              |             |           |           |
|         |              |                                      |                  |                                   |                 |              |     |                |         |              |             |           |           |
|         |              |                                      |                  |                                   |                 |              |     |                |         |              |             |           |           |
|         |              | <ul> <li>Full description</li> </ul> |                  |                                   |                 |              |     |                |         |              |             |           |           |
|         |              | still just a test                    |                  |                                   |                 |              |     |                |         |              |             |           |           |
|         |              |                                      |                  |                                   |                 |              |     |                |         |              |             |           |           |
|         |              |                                      |                  |                                   |                 |              |     |                |         |              |             |           |           |
|         |              |                                      |                  |                                   |                 |              |     |                |         |              |             |           |           |
|         |              | * Main Topics                        |                  |                                   |                 |              | 4   |                |         |              |             |           |           |
|         |              | politics ×                           |                  |                                   |                 |              |     |                |         |              |             |           |           |
|         |              | Tags                                 |                  |                                   |                 |              |     |                |         |              |             |           |           |
|         |              | ttest X                              |                  |                                   |                 |              |     |                |         |              |             |           |           |
|         |              |                                      |                  |                                   |                 |              |     |                |         |              |             |           |           |
|         |              | Back                                 |                  |                                   |                 |              |     |                |         |              |             |           | Next      |

Upload your video file or put in a url we are able to download a full quality video from. You can upload an episode thumbnail and attach any documents that you need. You do not have to fill out a Playback Release form, because you just did electronically.

|                                           | -1.1.1.1.1.1                |                   |               |           |
|-------------------------------------------|-----------------------------|-------------------|---------------|-----------|
| Episode video file upload                 | This is Where you           | Episode thumbnail |               |           |
|                                           | drag your media file        |                   |               |           |
|                                           | $\leftarrow$                | +<br>Upload       |               |           |
| Click or drag file to this area to upload | •                           |                   |               |           |
|                                           | If you are not uploading    |                   |               |           |
| Episode stream url                        | media, then you can put     |                   |               |           |
| Stream URL                                | your YouTube UBL bere       |                   |               |           |
| Attach documents                          | your routube one nere.      |                   |               |           |
|                                           |                             |                   |               |           |
|                                           |                             |                   |               |           |
| Click or drag file to this area to upload | $\leftarrow$                |                   |               |           |
| Support for a single or bulk upload       | If you have copyright paper | work              |               |           |
|                                           | to upload it goes here.     |                   |               |           |
|                                           |                             |                   | Saus as death | Submit fo |
| Back                                      |                             |                   |               |           |

Hit Submit for review. Staff will then accept or deny your request. You should see it show up in the episodes and see it's status

|            |                                    |              |                 |               |             | MEMBER PORTAL | JOIN SPNN SUPPORT SPN   |
|------------|------------------------------------|--------------|-----------------|---------------|-------------|---------------|-------------------------|
| ري<br>spnn | Ē                                  |              |                 |               |             |               | Bonnie S (Producer role |
| ▶ Episodes | Episodes                           |              |                 |               |             |               |                         |
| Programs   | Episodes                           |              |                 |               |             |               |                         |
| A Groups   | All episodes In review Accepted De | clined Draft |                 |               |             |               | + Add new episod        |
| 🗐 Settings | Q Search Episodes                  |              |                 |               |             |               |                         |
|            | Title                              | ID           | Production Date | Program       | Published   | Status        | Action                  |
|            | test 2 from Bonnie                 | 77950        | 25-02-2021      | Bonnie's test | Unpublished | In review     | 🖉 Edit                  |
|            | Bonnie's test                      | 60996        | 22-02-2021      | N/A           | Unpublished | Accepted      | <u> </u>                |
|            | Draw Nearer to the Lord            | 41279        | 05-11-2020      | N/A           | Unpublished | Accepted      | 🖉 Edit                  |
|            |                                    |              |                 |               |             |               | < 1 >                   |
|            |                                    |              |                 |               |             |               |                         |
|            |                                    |              |                 |               |             |               |                         |
|            |                                    |              |                 |               |             |               |                         |